## **Building Your World**

Conceptual Design and Visualization with  $AutoCAD^{\ensuremath{\mathbb{R}}}$ 

**Quick Reference** 

### Use the Help System

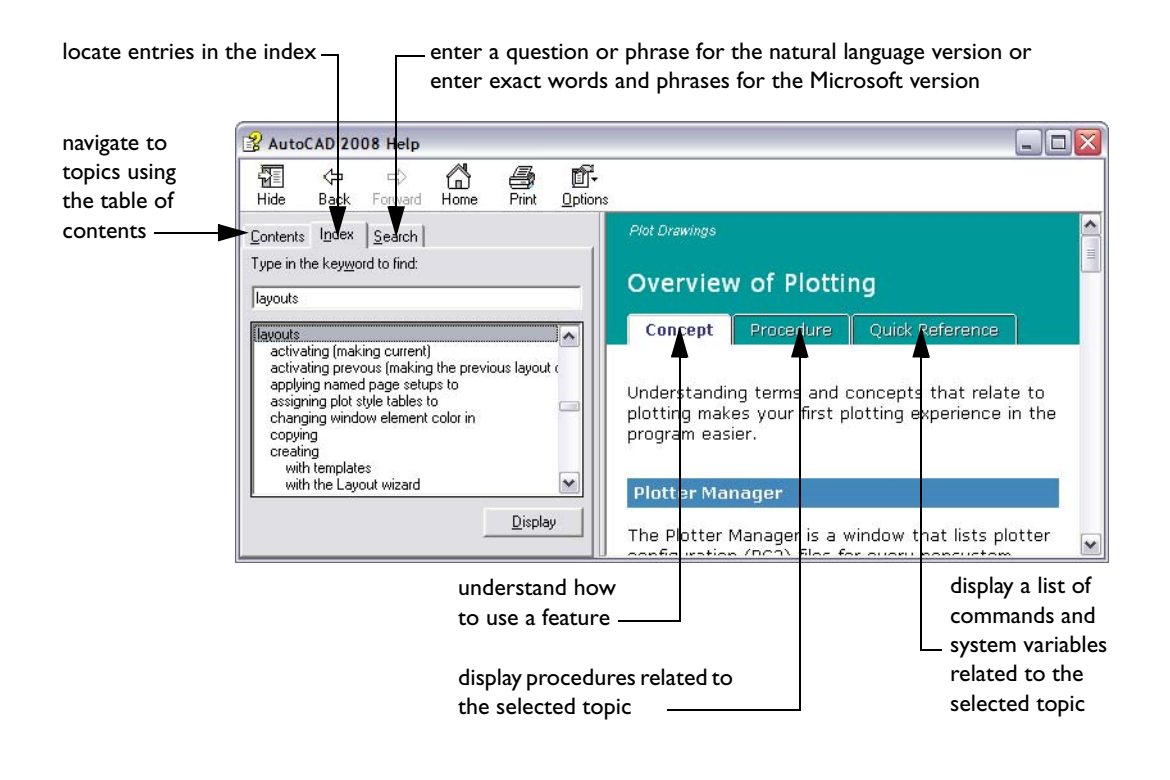

## **Autodesk**<sup>®</sup>

Autodesk, the Autodesk logo, AutoCAD and DesignCenter are registered trademarks of Autodesk, Inc. All other brand names, product names, or trademarks belong to their respective holders.

| Command   | Alias | Command      | Alias |
|-----------|-------|--------------|-------|
| ADCENTER  | dc    | LINE         | Ι     |
| ARC       | а     | MOVE         | m     |
| BLOCK     | b     | MTEXT        | t     |
| CIRCLE    | с     | OFFSET       | 0     |
| СОРҮ      | со    | OPTIONS      | ор    |
| DIMSTYLE  | d     | PAN          | р     |
| DIST      | di    | PLINE        | pl    |
| DSETTINGS | ds    | PROPERTIES   | pr    |
| ERASE     | е     | ROTATE       | ro    |
| EXPLODE   | х     | TABLE        | tb    |
| EXTEND    | ex    | TOOLPALETTES | tp    |
| FILLET    | f     | TRIM         | tr    |
| НАТСН     | h     | UNDO         | u     |
| INSERT    | i     | XREF         | xr    |
| LAYER     | la    | ZOOM         | Z     |

#### **Useful Command Aliases**

You can define your own command aliases; see *Create Command Aliases* in the Help system. For a complete list of command aliases, click Tools ➤ Customize ➤ Edit Program Parameters.

#### Shortcut Keys

| Shortcut<br>Keys | Description                                   | Command or<br>System Variable |
|------------------|-----------------------------------------------|-------------------------------|
| F1               | Opens the Help system                         | HELP                          |
| F2               | Switches between text window and drawing area | GRAPHSCR, TEXTSCR             |
| F3               | Turns running object snaps on and off         | OSNAP                         |
| F6               | Turns dynamic UCS on and off                  | UCSDETECT                     |
| F7               | Turns the grid on and off                     | GRID                          |
| F8               | Turns Ortho mode on and off                   | ORTHO                         |
| F9               | Turns Snap on and off                         | SNAP                          |
| F10              | Turns polar tracking on and off               | DSETTINGS                     |
| F11              | Turns object snap tracking on and off         | DSETTINGS                     |
| F12              | Turns off Dynamic Input temporarily           | DYNMODE                       |
| CTRL+9           | Turns the command window on and off           | COMMANDLINE/HIDE              |
| CTRL+0           | Turns user interface elements on and off      | CLEANSCREENON/OFF             |
| CTRL+R           | Cycles through viewports                      | CVPORT                        |

#### **Coordinate Entry**

| Method                            | Format                                                                                                    | Description                                                                             |
|-----------------------------------|----------------------------------------------------------------------------------------------------|-----------------------------------------------------------------------------------------|
| Absolute Cartesian<br>coordinates | #X,Y                                                                                                    | Specifies a location measured by distances from 0,0 in the current UCS                  |
| Relative Cartesian<br>coordinates | @X,Y                                                                                                    | Specifies a location measured by distances from the last point                          |
| Absolute polar coordinates        | #distance <angle< td=""><td>Specifies a location measured by distance and angle from 0,0 in the current UCS</td></angle<> | Specifies a location measured by distance and angle from 0,0 in the current UCS         |
| Relative polar coordinates        | @distance <angle< td=""><td>Specifies a location measured by distance and angle from the last point</td></angle<>         | Specifies a location measured by distance and angle from the last point                 |
| Coordinate filters                | .x or .y or .z or<br>.xy or .yz or .xz                                                                                    | Specifies a location by combining coordinate values from two or three locations         |
| Direct distance entry             | distance                                                                                                    | Specifies a location from the direction of the pointing device and a distance you enter |
| Lock an angle for a point         | <angle< td=""><td>Specifies an angle override that locks the cursor for the next point entered</td></angle<>              | Specifies an angle override that locks the cursor for the next point entered            |

Enter coordinates, filters, and distances at any point prompt on the command line.

#### System Variables for 3D Modeling

| System Variable | Description                                                                                   |
|-----------------|-----------------------------------------------------------------------------------------------|
| 3DSELECTIONMODE | Controls the selection precedence of visually overlapping objects when using 3D visual styles |
| DELOBJ          | Controls whether the geometry used to create 3D objects is retained or deleted                |
| DISPSILH        | Controls the wireframe display of silhouette edges of solid objects                           |
| FACETRES        | Adjusts the smoothness of shaded and rendered objects and objects with hidden lines removed   |
| IMPLIEDFACE     | Controls whether or not bounded areas on solids can be detected for press or pull editing     |
| ITERFERECOLOR   | Sets the color for interference objects created with the INTERFERE command                    |
| ISOLINES        | Specifies the number of contour lines per surface on objects                                  |
| PERSPECTIVE     | Specifies whether the current viewport displays a perspective view                            |
| PERSPECTIVECLIP | Determines the location of eyepoint clipping                                                  |
| SHOWHIST        | Controls access to the original objects that were used to create composite solids             |
| SOLIDHIST       | Controls whether a history is maintained when creating composite solids                       |
| UCSICON         | Controls the display of the UCS icon in the current viewport                                  |
| UCSDETECT       | Controls whether dynamic UCS acquisition is active or not                                     |
| VSFACEOPACITY   | Controls the transparency of faces in the current viewport                                    |

For a complete list of system variables, see the Command Reference in the Help system.

#### Commands for 3D Modeling

| Command      | Description                                                                                                    | Alias  |
|--------------|----------------------------------------------------------------------------------------------------|--------|
| 3DORBIT      | Controls the interactive viewing of objects in 3D                                                                               | 3do    |
| 3DFLY        | Changes your view so that you appear to be flying through a 3D model                                                            |        |
| 3DWALK       | Changes the view so that you appear to be walking through a 3D model                                                            | 3dw    |
| -SHADEMODE   | Controls the display of solid object shading in the current viewport (legacy)                                                   |        |
| VISUALSTYLES | Creates and modifies visual styles and applies a visual style to a viewport                                                     | vsm    |
| UCS          | Manages user coordinate systems                                                                                                 |        |
| UCSICON      | Controls the visibility and placement of the UCS icon                                                                           |        |
| BOX          | Creates a 3D solid box                                                                                                    |        |
| CONE         | Creates a 3D solid with a circular or elliptical base tapering symmetrically to a point or a circular or elliptical planar face |        |
| CYLINDER     | Creates a 3D solid cylinder with circular or elliptical top and bottom faces                                                    | cyl    |
| POLYSOLID    | Creates a 3D solid composed of a series of connected straight or curved walls                                                   | psolid |
| PYRAMID      | Creates a 3D solid pyramid with a specified number of sides that can end in a point or a flat surface                           | pyr    |
| SPHERE       | Creates a 3D solid ball                                                                                                    |        |
| BOUNDARY     | Creates a region or a polyline from an enclosed area                                                                            | bo     |
| HELIX        | Creates a 2D or 3D spiral                                                                                                    |        |
| REGION       | Converts an object that encloses an area into a region object                                                                   | reg    |
| EXTRUDE      | Creates a 3D solid or surface by extruding an object or planar face a specified distance and direction                          | ext    |
| LOFT         | Creates a 3D solid or surface by lofting through a set of two or more curves                                                    |        |
| REVOLVE      | Creates a 3D solid or surface by revolving 2D objects about an axis                                                             | rev    |
| SWEEP        | Creates a 3D solid or surface by sweeping a 2D curve along a path                                                               |        |
| INTERFERE    | Highlights the common volumes of 3D solids that overlap                                                                         | inf    |
| INTERSECT    | Creates 3D solids or 2D regions from the intersection of selected solids or regions                                             | in in  |
| SUBTRACT     | Combines selected 3D solids or 2D regions by subtraction                                                                        | su     |
| UNION        | Combines selected 3D solids or 2D regions by addition                                                                           | uni    |
| PRESSPULL    | Presses or pulls faces or bounded areas                                                                                         |        |
| SECTION      | Uses the intersection of 3D solids and a plane to create a region                                                               | sec    |
| SECTIONPLANE | Creates a section object that acts as a cutting plane through a 3D solid                                                        | splane |
| SLICE        | Slices 3D solids into halves with a plane or surface                                                                            | sl     |
| SOLIDEDIT    | Edits selected faces and edges of a 3D solid                                                                                    |        |
| AREA         | Calculates the area and perimeter of objects or of defined areas                                                                | aa     |
| MASSPROP     | Calculates the mass properties of 3D solids or 2D regions                                                                       |        |

#### **The Dashboard and Tool Palettes**

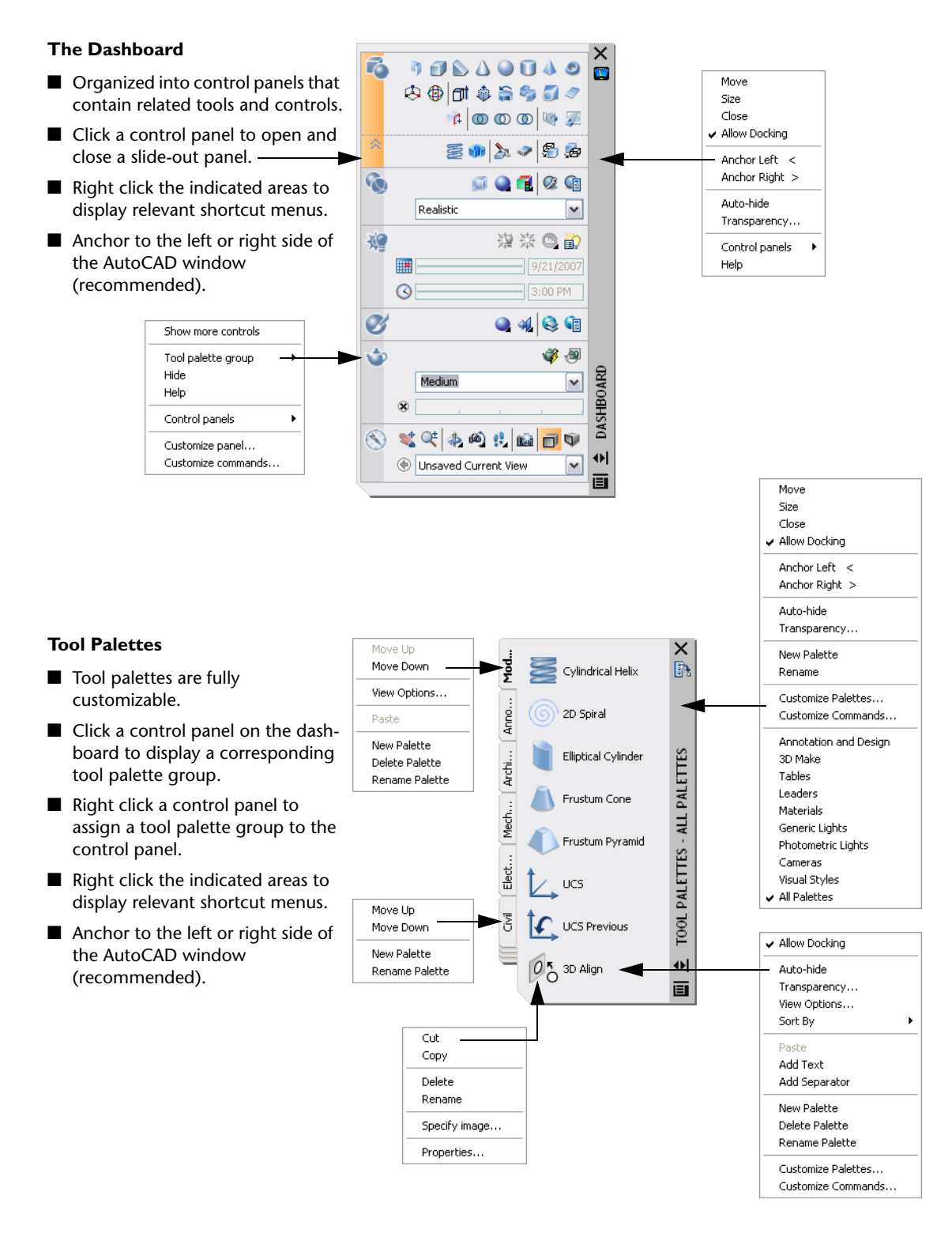

# User Interface Controls, Buttons, and Settings in the 3D Modeling Workspace

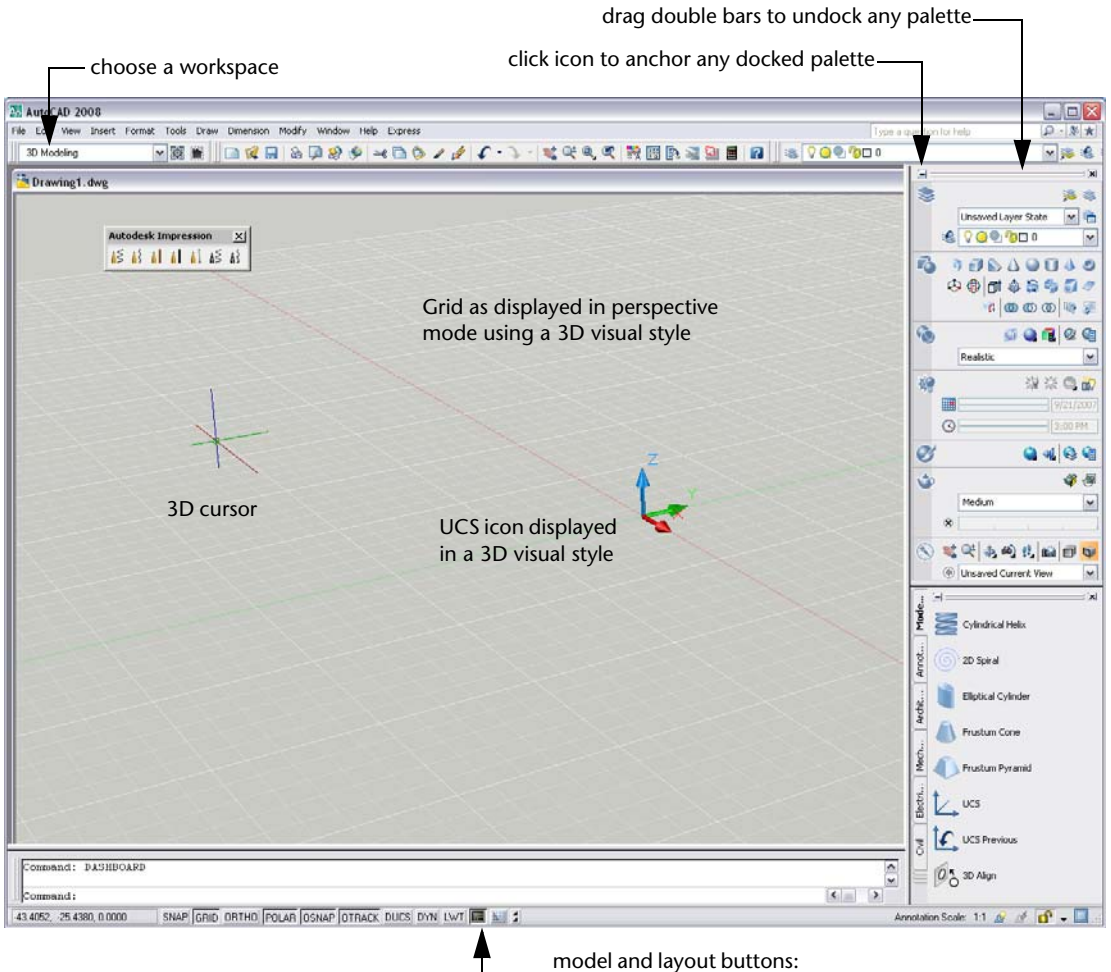

right click to restore tabs